**BIGVAN.INC** 

システムユニット インストール For Windows 8

本作業を行う前に、BV Family 製品のインストール作業を先に済ませてください。 BV Family 製品を起動させるにはシステムユニットをパソコンに装着します。 システムユニットを Windows 8 に認識させるため、さらにデバイスドライバーをインストールします。 下記の方法によってインストール作業をお願いします。 インストール作業はコンピューターの管理者(Administrator)権限で行ってください。

1. システムユニットをパソコン本体の USB ポート に装着します。

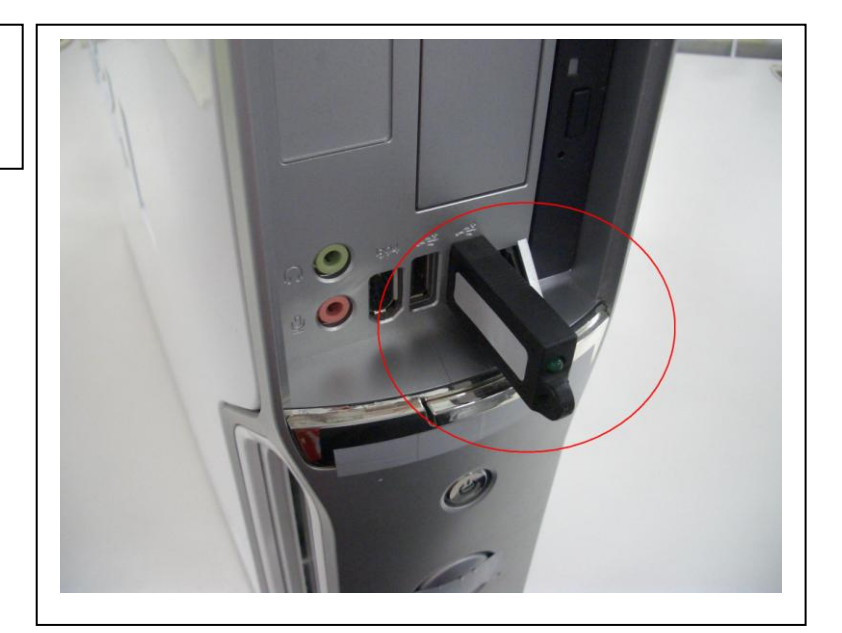

2. 「ドライバーソフトウェアのインストール」画面が 表示されます。 しばらくすると「デバイスの設定」画面が自動で閉 じますが、正しくインストールは完了していません ので、次のステップに進みます。

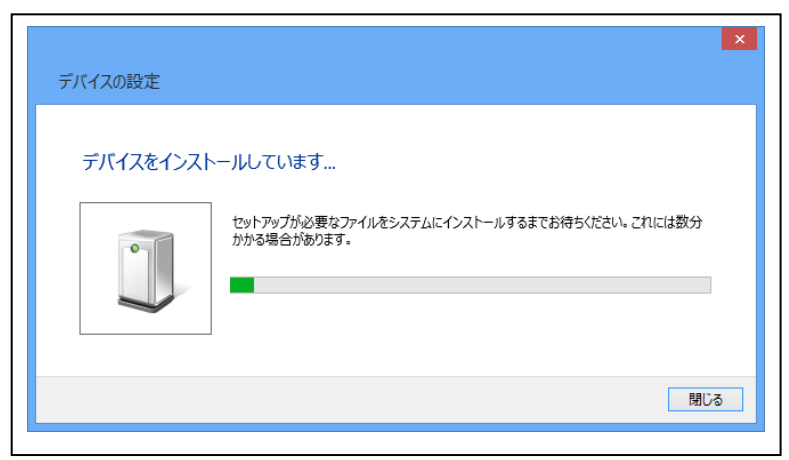

3. 「コントロールパネル」を開きます。 Windows キーを押し、「スタートスクリーン」を表示 させマウスを右クリックし、画面右下の「すべての アプリ」ボタンをクリックします。

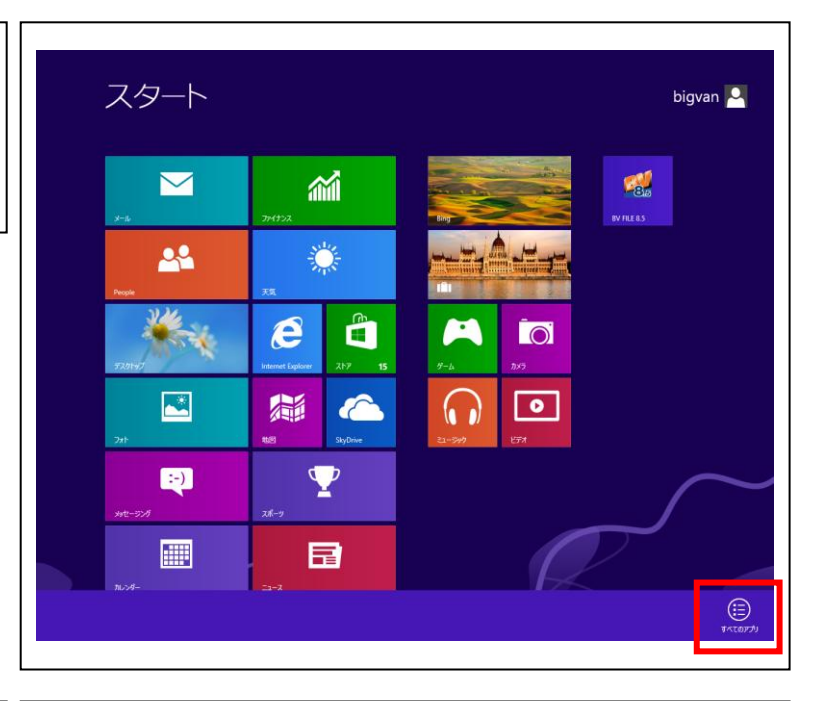

📑 📾

アプリ

**Bing** 

**□**--⊼

4. 「アプリ」欄の「コントロールパネル」をクリックし ます。

5.「コントロールパネル」の画面が開きます。

「ハードウェアとサウンド」をクリックします。

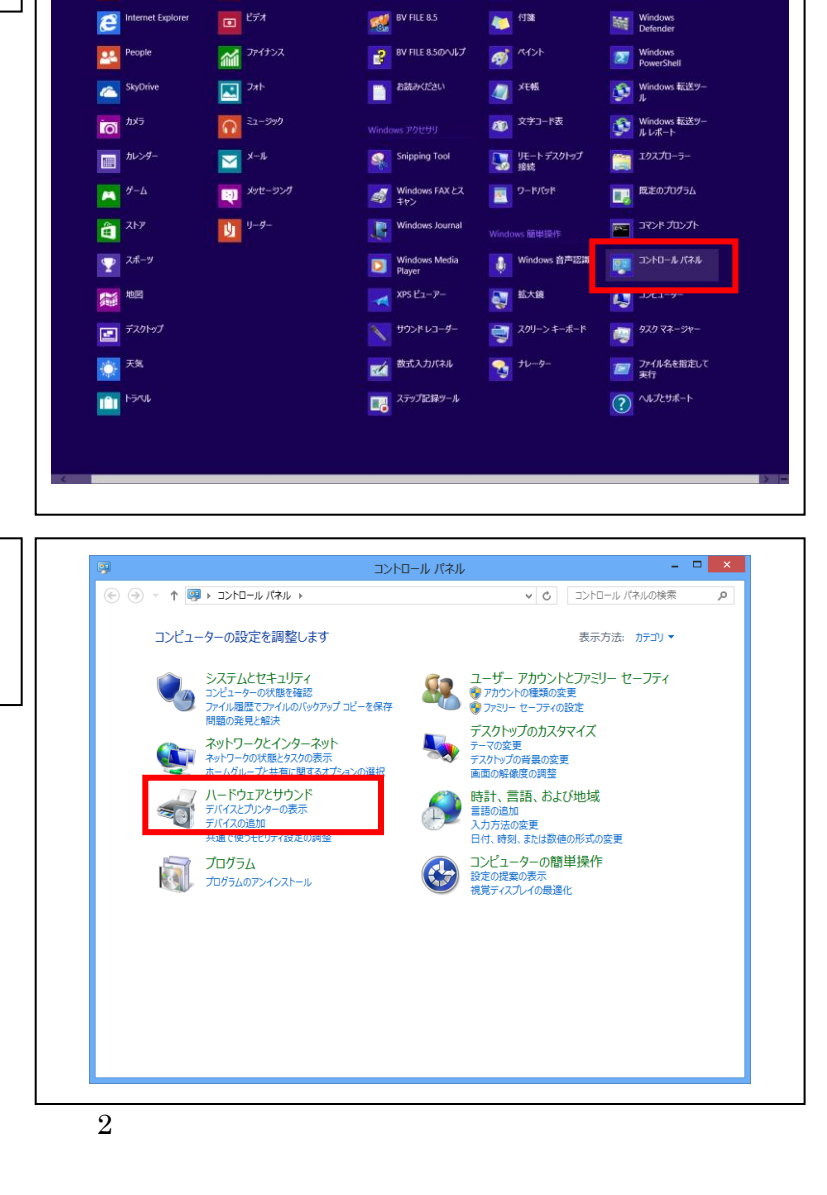

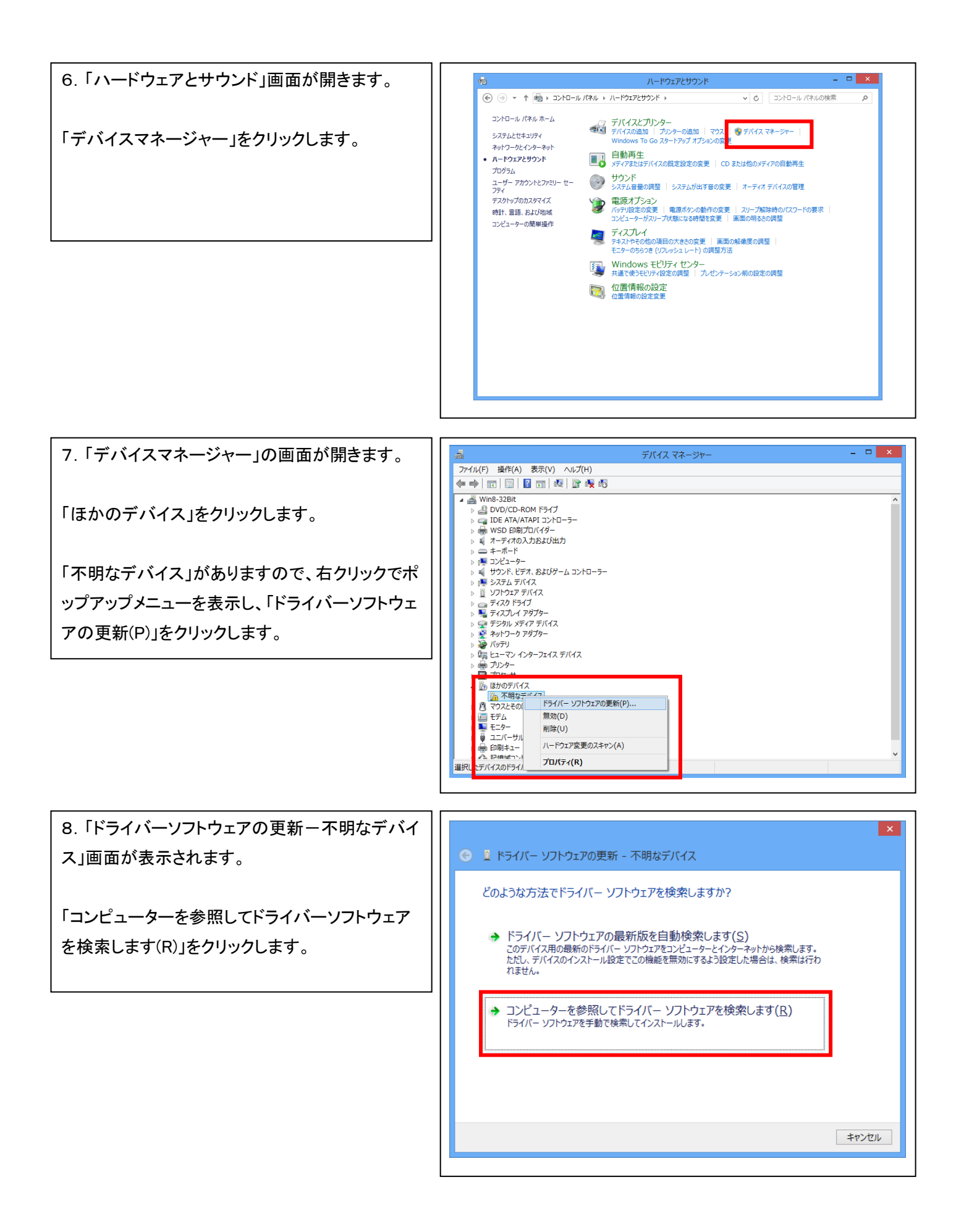

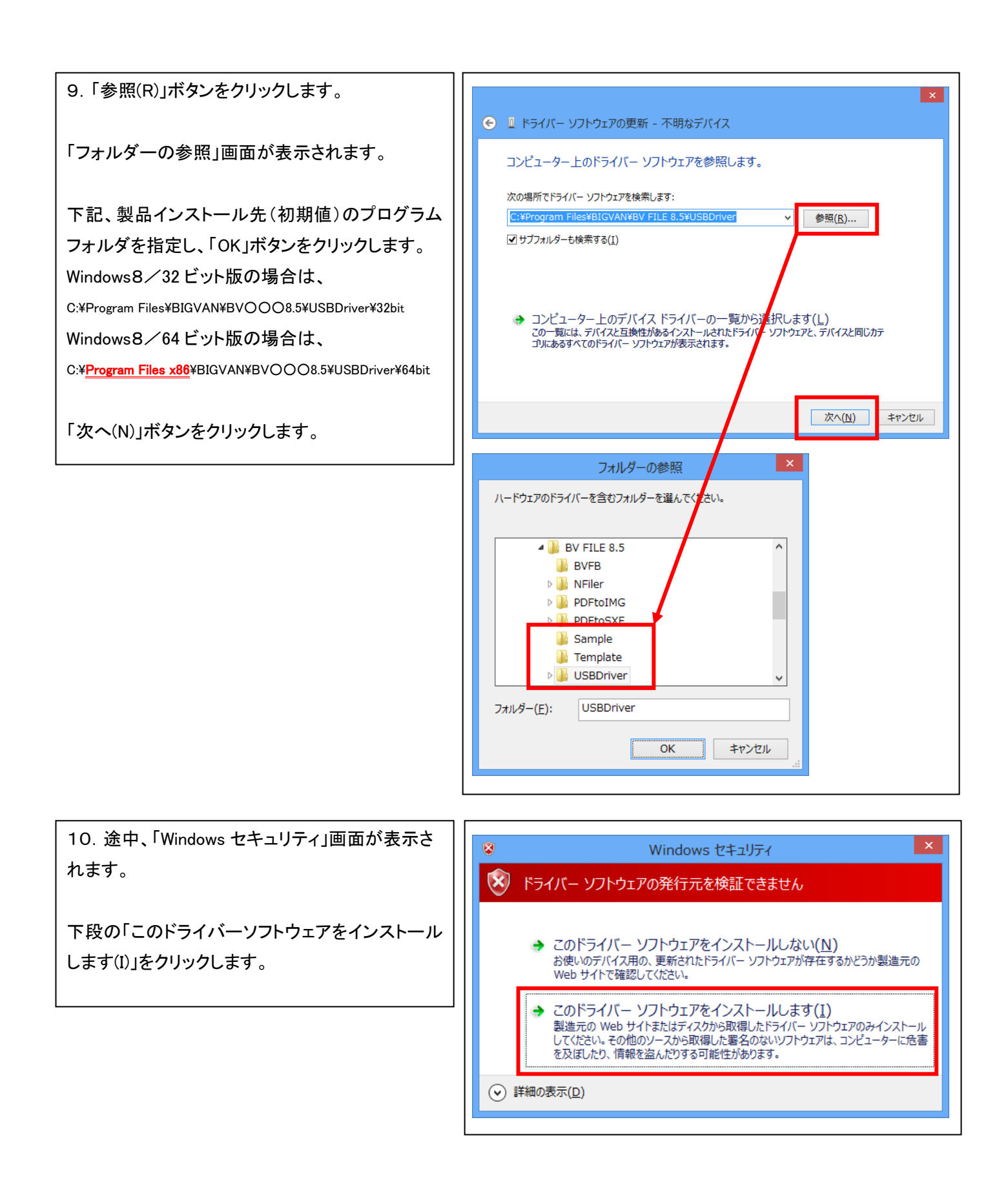

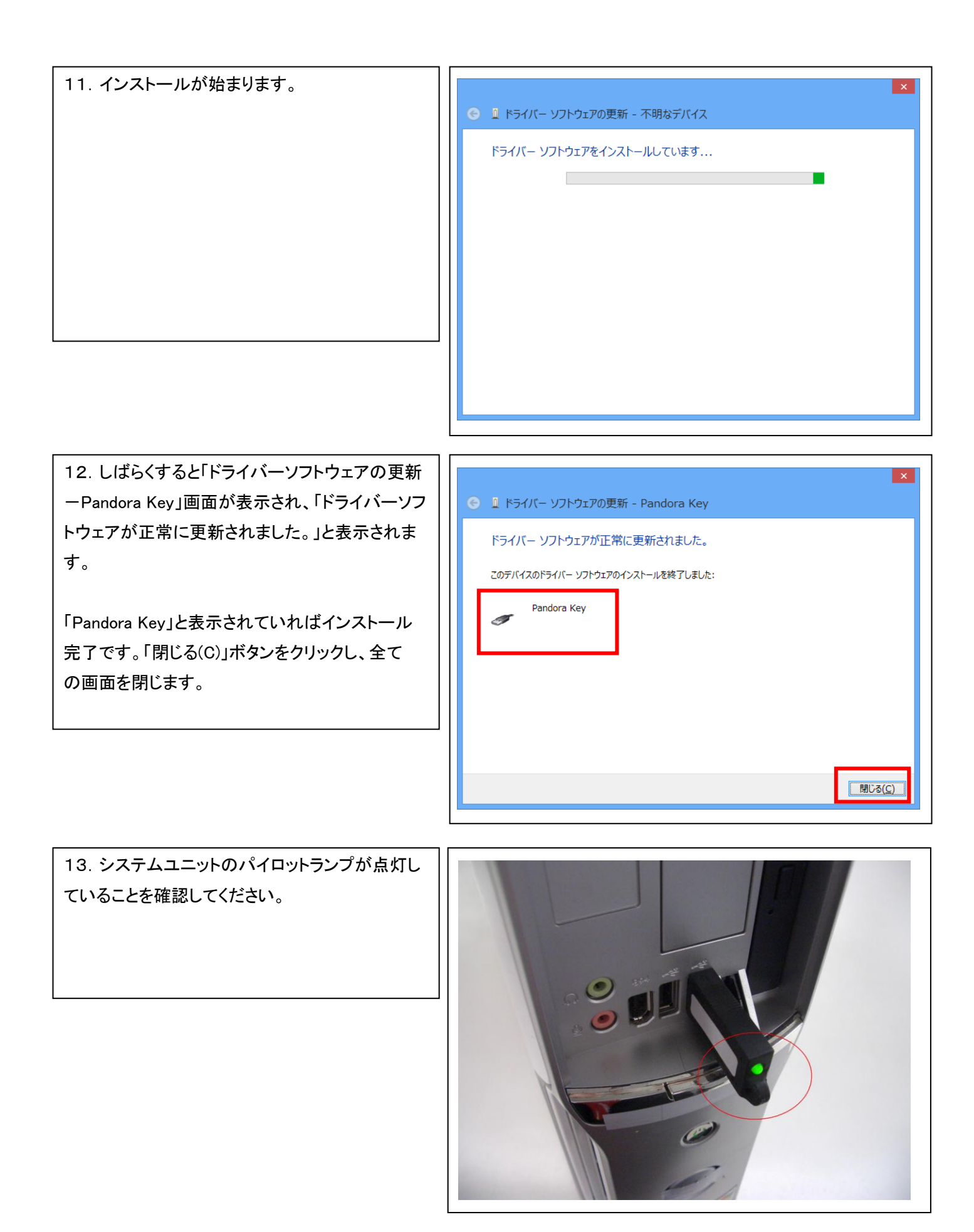